2021.03.26

# Gmailパスワードの変更

このマニュアルは、「現在使用しているパスワード」を使用します。

パスワードを忘れた場合は、聖トマス館3階の情報センターまでお問い合わせください。

#### ① 画面の右上にある丸アイコンをクリックします。

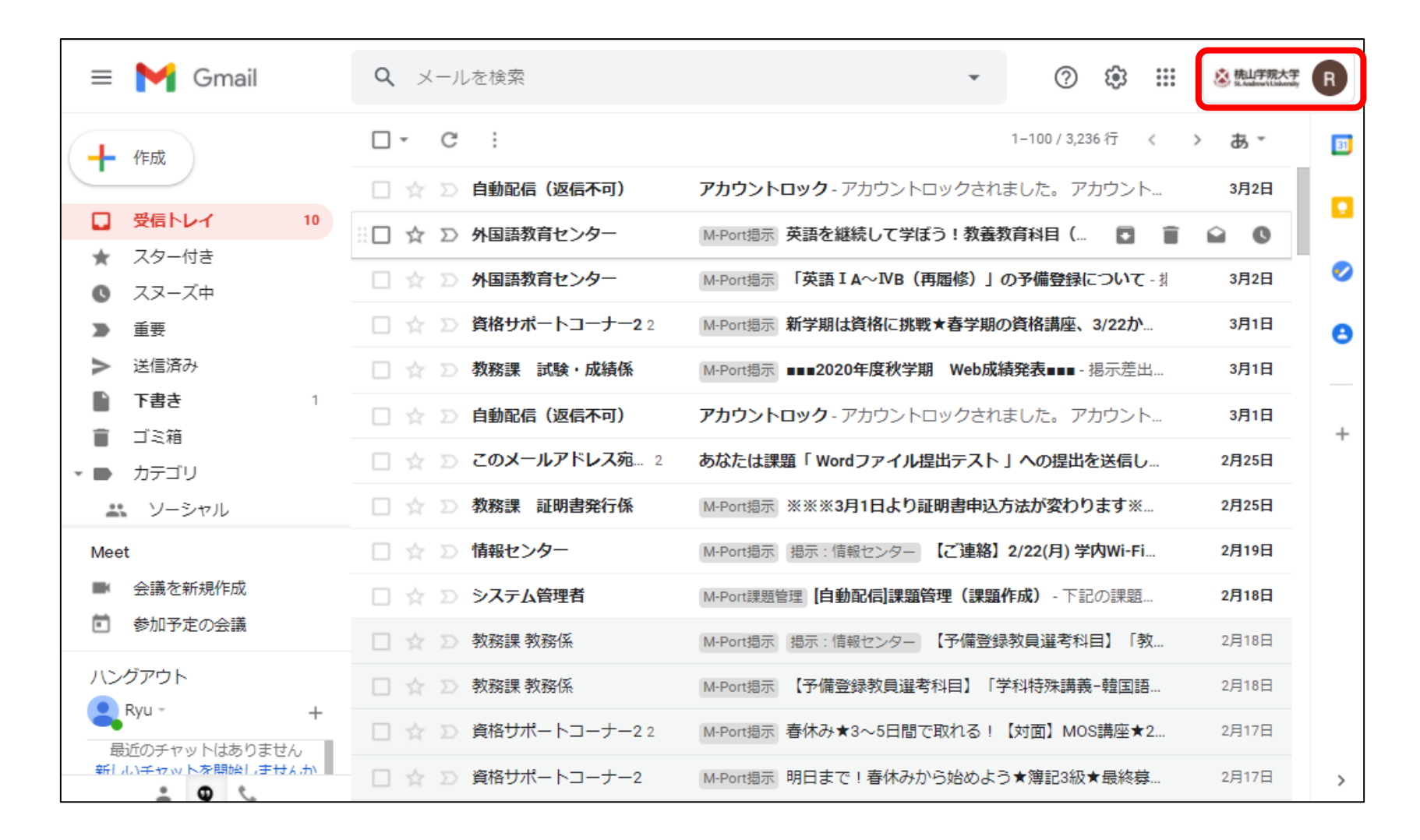

## ②「Googleアカウントを管理」をクリックし、アカウント管理画面へと移動します。

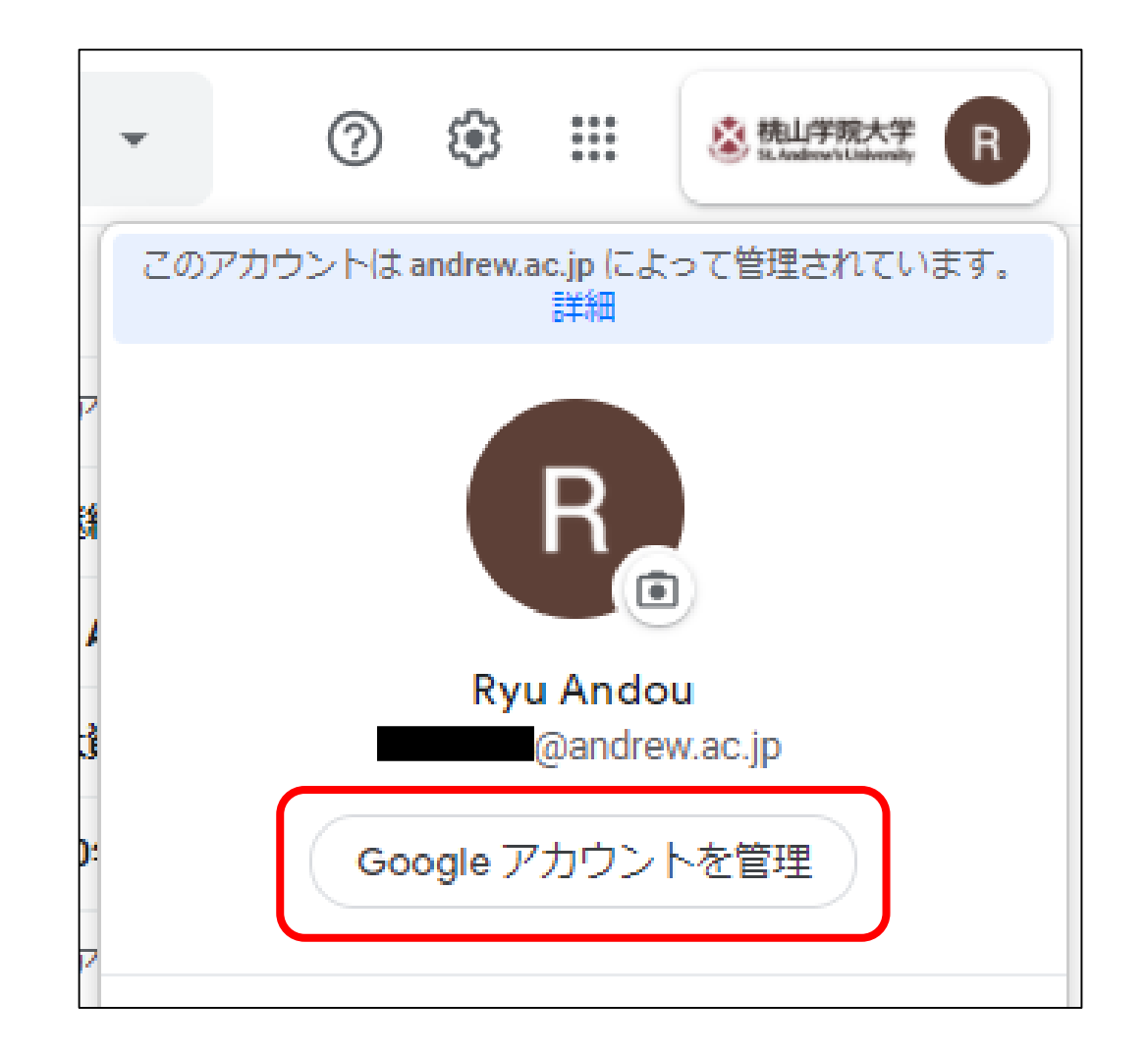

# ③ アカウント管理画面左にある「個人情報」をクリックします。

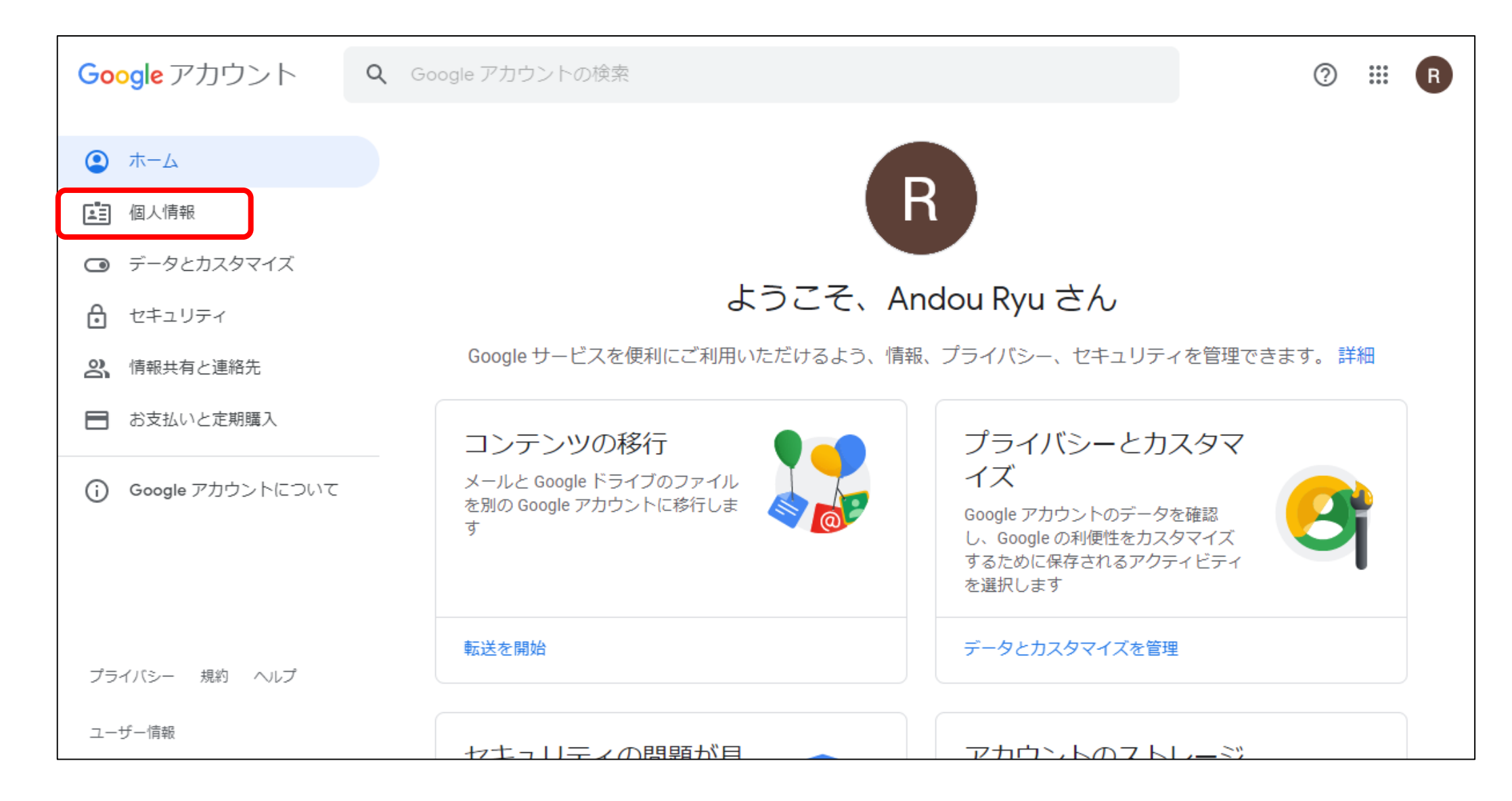

## ④ 個人情報画面で、基本情報欄の「パスワード」をクリックします。

| Google アカウント                                                     | <b>Q</b> Google アカウントの検索                         | 🤊 🏭 R         |
|------------------------------------------------------------------|--------------------------------------------------|---------------|
| <u>م</u> -ل (                                                    | 個人情報                                             |               |
| <b>国</b> 個人情報                                                    | Google サービスで使用する、名前、写真なる                         | どの基本情報        |
| <ul> <li>データとカスタマイズ</li> <li>セキュリティ</li> <li>情報共有と連絡先</li> </ul> | 基本情報<br>一部の情報は、Google サービスを利用する他のユーザーに表示される場合があり | ります。 詳細       |
| ■ お支払いと定期購入                                                      | 写真 写真を追加することでアカウントをカスタマイズで                       | est o R       |
| () Google アカウントについて                                              | 名前 Andou Ryu                                     | >             |
|                                                                  | パスワード<br>前回の変更: 2018/10/19                       | >             |
|                                                                  | 連絡先情報                                            |               |
|                                                                  | メール @andrew.ac.jp                                | >             |
|                                                                  | 電話 再設定用の電話番号を追加してアカウントを保護す                       | ā <b>&gt;</b> |

## ⑤ 変更前のパスワード(今まで使用していたもの)を入力します。

| Goo           | gle        |            |
|---------------|------------|------------|
| Ryu Ar        | ndou       |            |
| (R) @an       | drew.ac.jp | ~          |
| 続行するには、まず本人確認 | を行ってく      | ください       |
| パスワードを入力      |            |            |
| •••••         |            |            |
| □ パスワードを表示しま  | ġ          |            |
|               |            |            |
| パスワードをお忘れの場合  |            | <i>次</i> へ |
|               |            |            |
|               |            |            |

### ⑥ 新しいパスワードを入力し、「パスワードを変更」をクリックすると、 パスワード変更が完了します。

※パスワードは大文字を含むアルファベット8文字以上で入力してください。

| ← パスワード                                                                                 |
|-----------------------------------------------------------------------------------------|
| 安全なパスワードを選択し、他のアカウントでは再利用しないでください。<br>詳細                                                |
| パスワードを変更すると、スマートフォンを含むお使いのデバイスすべてか<br>らログアウトされるため、すべてのデバイスで新しいパスワードを入力する<br>必要があります。    |
| 新しいパスワード                                                                                |
| パスワードの安全度:<br>8 文字以上にしてください。別のサイトで使用しているパスワードや、すぐ<br>に推測できる単語(たとえばペットの名前)は使用しないでください。理由 |
| 新しいパスワードを確認                                                                             |
| パスワードを変更                                                                                |

※パスワードを変更すると使用しているすべてのデバイスからログアウトされます。 新しいパスワードでログインする必要があります。